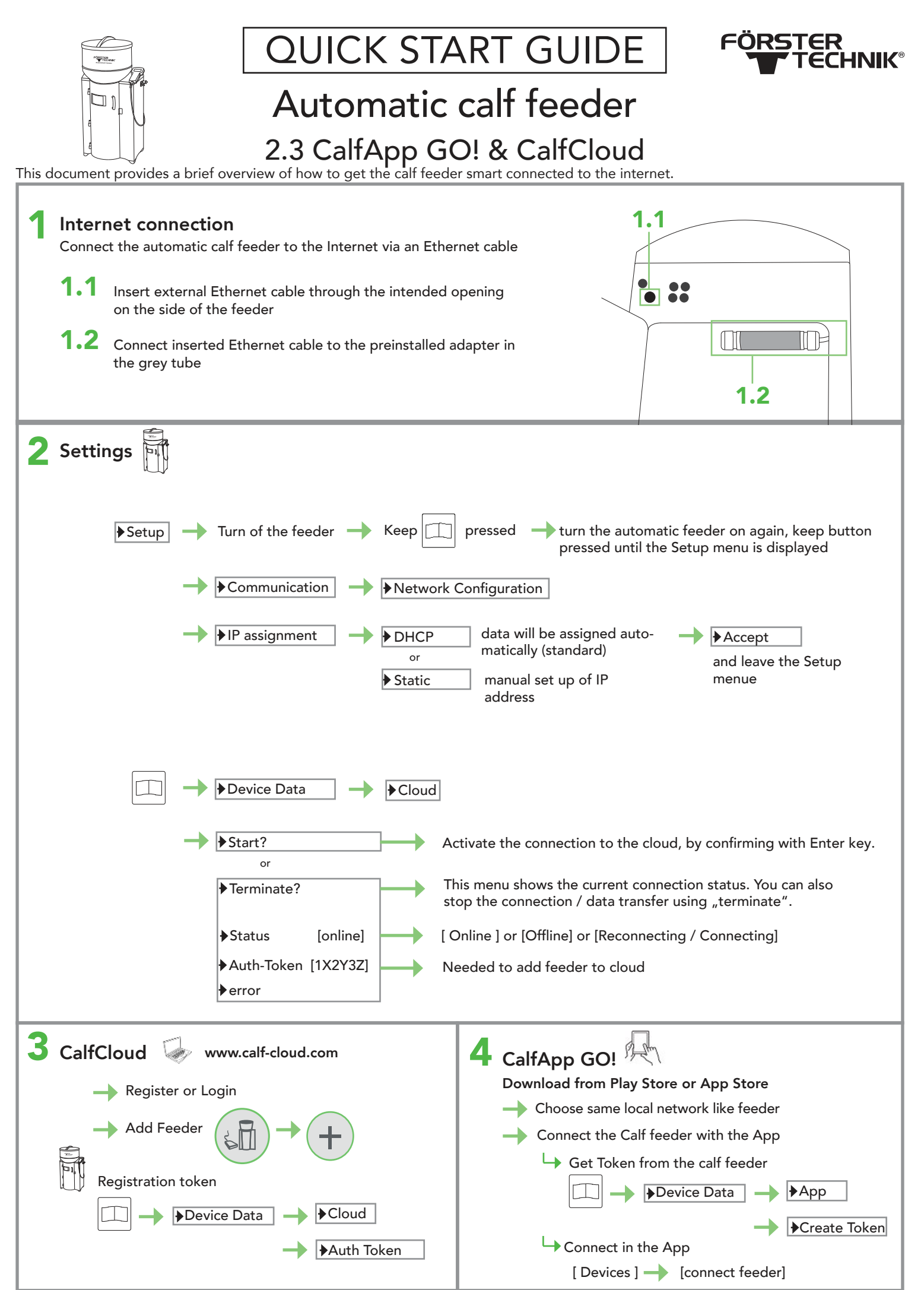

This checklist refers to the basic equipment of the calf feeder. Not all available functions of the automatic feeder or the extensions can be shown. For detailed information and valid warnings as well as safety instructions, please refer to the instructions manual. (Status 21/07) OUICK START GUIDE Automatic calf feeder powder- 2.3 CalfCloud Installation

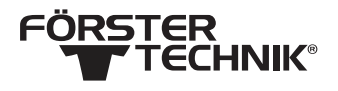

## Troubleshooting

| 5                                                                                                    | Error: Cloud Connection<br>No Cloud connection                                                                                                    | <b>C</b> is displayed when feeder is connected to cloud |
|----------------------------------------------------------------------------------------------------|----------------------------------------------------------------------------------------------------|---------------------------------------------------------|
|                                                                                                    | → With a firewall, port 443 must be open!                                                                                                    |                                                         |
|                                                                                                    | Check if the feeder has correct date and time!                                                                                                    |                                                         |
|                                                                                                    | Cable connected to the right socket of the router?                                                                                                    |                                                         |
|                                                                                                    | Cable connected at both ends?                                                                                                    |                                                         |
|                                                                                                    | Cable intact?                                                                                                    |                                                         |
|                                                                                                    | Right settings? <b>TIP:</b> See Topic 1 - IP Assignment                                                                                                    |                                                         |
|                                                                                                    | Factory mounted cable is connected to processor board?                                                                                                    | www.foerster-technik.de                                 |
|                                                                                                    | Router is connected to internet?                                                                                                    |                                                         |
|                                                                                                    | Is internet available? Are other participants (computer etc.) properly                                                                                                    | connected to the internet?                              |
|                                                                                                    | Restart feeder and Cloud Connection TIP: See Topic 2 - Device Data                                                                                                    |                                                         |
|                                                                                                    | → Check → Device Data → Cloud → Error                                                                                                    |                                                         |
|                                                                                                    | <ul> <li>None: There are no errors present</li> <li>No eth. cable: No Ethernet cable is plugged in</li> <li>No Internet: There is no Internet connection available</li> <li>Connect.error: There is a connection error to the server</li> </ul> |                                                         |
| <ul> <li>6 Error: last Cloud backup not uploaded</li> <li>→ Cloud connection available?</li> <li>→ Try backup manually</li> </ul>                                                                                                    |                                                                                                    |                                                         |
| <ul> <li>7 Error: last update is outdated<br/>Animal data ist not up to date</li> <li>→ Network connection available?</li> <li>→ Check → Device Data → Cloud → Error</li> <li>→ Press Reload symbol in cloud → (=) → (=) → (=)</li> <li>→ Automatic refresh active? → activate symbole in cloud</li> <li>→ Devices Select Authentication token Version Last Contact Last backup Automatic refresh Active<br/>Feeder1 &gt;&gt; 1X2Y3Z 3.08 13.07.2021 13.07.2021</li> </ul> |                                                                                                    |                                                         |
|                                                                                                    |                                                                                                    |                                                         |

This checklist refers to the basic equipment of the calf feeder. Not all available functions of the automatic feeder or the extensions can be shown. For detailed information and valid warnings as well as safety instructions, please refer to the instructions manual. (Status 21/07)